## **Applying for Offenders through Washington Connections:**

- Use WA Connections Partner Account when applying for benefits for offenders who are 65+ or offenders who have received a Conditional Approval in Health Plan Finder.
- If they are 65+ make sure we have 18-005 Form filled and completed (there are two spots the offender needs to sign; Page 1 & Page 6
- If they come up as Conditional Approval in Health Plan Finder; you will have to reach out to the ACA Facility Coordinator for the Facility the Offender is at and have them complete the 18-005 application before applying for the Offender through WA
- If we do not have time, or the facility cannot meet with the offender to get the updated application, please use the application on file. We must try to make a good effort to obtain the correct one!
- Extraordinary Medical Placement (EMP)/High Risk/Needs Cases
  - The "LTC" box must be checked. If this box is not checked, only medical will be applied for.
  - These will mostly come by email from the facility to Beth. Please follow the directions she puts in the email
  - Email Beth once the application has been submitted through WA with the tracking number
- When you are ready to apply for benefits:
  - Open OMNI
  - Go to https://www.washingtonconnection.org/home/
    - Log into your Partner Account by:
      - Clicking Login
      - Select "Access Your Partner Account"
      - Login in with Username & Password
  - Open SharePoint
- Once logged in select HOME on the top left corner
- Click Apply Now

| See If I Qualify Apply Now Find Services | pply for healthcare coverage at <u>w</u><br>es. | ww.wabealthplanfinder.org.unless.applying for I | help with Medicare expenses or with Long-Te |
|------------------------------------------|-------------------------------------------------|-------------------------------------------------|---------------------------------------------|
| uld like to                              | See If I Qualify                                | Apply Now                                       | Find Services                               |
|                                          | ıld like to                                     |                                                 | -                                           |

- A new pop-up will open
  - Click Close
- Now you can scroll to the bottom

- Hit "Next"
- Hit "Next" again
- Zip Code Page
  - Enter the offenders Zip Code that they are releasing to.

| Please enter a 5 digit ZIP Code                                                                                        |
|----------------------------------------------------------------------------------------------------|
|                                                                                                    |
| the ZIP Code where you five: 98903                                                                                     |
| don't know your ZIP Code use the United States Postal Service ZIP Code finder, and pick any ZIP Code in the city where |
| urrently stay.                                                                                                    |
|                                                                                                    |

- DSHS Consent Notice page
  - Select "I agree" at the bottom of the page
  - Fill out the Offender Full Name
  - Type the letters you see in the picture
  - Hit "Next"
- Whether applying for 65+ or Disabled (Conditionally Approved Offenders for HPF)Under Washington Apple Health Box
  - Select Health Care Coverage –everyone applying is 65 or older, blind or diabled

Next >>

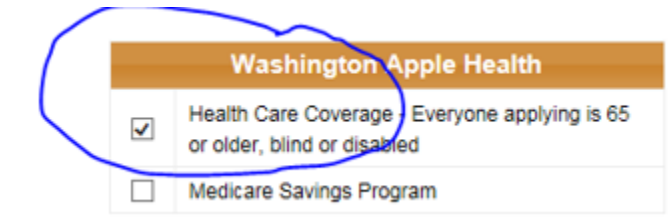

- There will be a new pop up that says Attention at the top
  - Select the Yes button you are just confirming the box you checked
- Now select "Next" at the bottom as you have been doing
- Fill out the "About You" Section
  - All this information can be found in OMNI, P1, and the Application
  - Hit Next

| First Name                       | Louis                                                         |
|----------------------------------|---------------------------------------------------------------|
| Middle Initial                   | J                                                             |
| Last Name                        | Choux                                                         |
| Include this person in benefits? | Yes O No Information needed for applicants and non-applicants |
| Date of Birth                    | 04/04/ 1949                                                   |
| Marital Status?                  | Never Married 🗸                                               |
| Gender                           | Male      Female                                              |
| Social Security Number           | 565-80-3016                                                   |

- Fill out "Your Address" section
  - Use the Releasing Address for Home Address; and Mailing Address if different.
  - Then Hit "Next"
- Household Member Screen
  - Select "Next" you are only applying for this offender
- No telephone information available so select "Next"
- We do not know **Household Questions** so you can leave these blank and select "Next" for **BOTH** pages.
  - FOR IP: Be sure to mark the box for "Do you need help with unpaid medical within the last three month?"
  - Add to the "Notes" section the dates if the IP event
- Questions About : "Individual" :
  - Covered by other Insurance "No"
  - U.S. Citizen "Yes"
  - Register to Vote "No"
  - Washington Resident "Yes"
    - You do not need to put a date here.
  - You don't have to select a race unless they stated they were "American Indian or Native American"

| SHS Client ID number (if any)                                                                                                    |                                                                                                    |                                                                                                    |                                                                                                    |
|----------------------------------------------------------------------------------------------------|----------------------------------------------------------------------------------------------------|----------------------------------------------------------------------------------------------------|----------------------------------------------------------------------------------------------------|
| Covered by health insurance?<br>Including Tricare or Long-Term Care Insurance)                                                                                                    |                                                                                                    | ⊖ Yes 	● No                                                                                                    |                                                                                                    |
| J.S. Citizen?                                                                                                    |                                                                                                    | ● Yes ◯ No                                                                                                    |                                                                                                    |
| The Department offers voter registration services a<br>egister or decliming to register to vote will not<br>his agency. If you would like help in filling out the<br>uccept help is yours. You may fill out the voter regi<br>ight to register or to decline to register to vote, yo<br>ote, or your right to choose your own political part<br>state Elections Office PO Box 40229, Olympia, Wi | as required by the f<br>affect the service<br>voter registration f<br>istration form in pri-<br>ur right to privacy ir<br>ty or other political<br>A 98504-0229 (1-8 | National Voter Registration A<br>s or amount of benefits the<br>form, we will help you. The d<br>vate. If you believe that some<br>n deciding whether to registe<br>preference, you may file a co<br>00-448-4881). | ct of 1993. Applying to<br>at you may be provided by<br>ecision whether to seek or<br>sone has interfered with you<br>or or in applying to register to<br>omplaint with: Washington |
| Do you want to register to vote or update your vote                                                                                                    | er registration?                                                                                                    | 🔾 Yes 💿 No                                                                                                    |                                                                                                    |
| Note: If you do not select either option, you will be                                                                                                    | considered as dec                                                                                                    | lining the option to register to                                                                                                    | vote at this time.                                                                                                    |
| Vashington State resident?                                                                                                    |                                                                                                    | Yes O No                                                                                                    |                                                                                                    |
| Entry date into Washington State                                                                                                    |                                                                                                    |                                                                                                    |                                                                                                    |
| iving outside the state of Washington?                                                                                                    |                                                                                                    | 🔾 Yes 🖲 No                                                                                                    |                                                                                                    |
| f Hispanic or Latino, select from list                                                                                                    |                                                                                                    |                                                                                                    | $\sim$                                                                                                    |
| Are you an American Indian or Alaskan Native?                                                                                                    |                                                                                                    | 🔾 Yes 💿 No                                                                                                    |                                                                                                    |
| Race (select up to 5 that apply):                                                                                                    |                                                                                                    |                                                                                                    |                                                                                                    |
| White Hack or African American Asian Other Pacific Islander American Indian / Alaskan Native                                                                                                    | Asian Indian Cambodian Chinese Filipino Japanese                                                                                                    | ☐ Korean<br>☐ Laotion<br>☐ Thai<br>☐ Vietnamese<br>☐ Samoan                                                                                                    | Guamanian Hawaiian Other Race                                                                                                    |
|                                                                                                    |                                                                                                    |                                                                                                    |                                                                                                    |

- Client Questions (Page 1/5) all pages: You can leave all these questions BLANK and just select "NEXT" \*\*\* EXCEPT PAGE 1/5 or 5/5 with the new partner account please answer accordingly.
  - If they are 65 + and you are applying for benefits complete page 1/5 like so.

| Client Questions (Page 1/5)                                                                            | Help with this Page |
|----------------------------------------------------------------------------------------------------|---------------------|
| is anyone in your home:                                                                                |                     |
| Currently in, recently left, or planning to enter a hospital, nursing home, or other medical facility? | O Yes O No          |
| Covered by Medicare Part A and/or B?                                                                   | O Yes O No          |
| Disabled?                                                                                              | O Yes O No          |
| << Back                                                                                                | Next >>             |

• If they are under 65 and you are applying on their behalf because HPF listed them as Conditionally Approved please check as so – YOU MUST SELECT YES and check the box next to their name.

| Client Questions (Page 1/5)                                                                            | Help with this Page |
|----------------------------------------------------------------------------------------------------|---------------------|
| s anyone in your home:                                                                                 |                     |
| Currently in, recently left, or planning to enter a hospital, nursing home, or other medical facility? | ○ Yes ○ No          |
| Covered by Medicare Part A and/or B?                                                                   | ○ Yes ○ No          |
| Disabled?                                                                                              | Yes O No            |
| If Yes, who?                                                                                           |                     |
| V Nathan E Olds (Age, 36)                                                                              |                     |
|                                                                                                    |                     |
|                                                                                                    | Next >>             |

- Page 5/5:
  - For <u>both 65 + and Disabled</u> if the Offender is still waiting to be released; Answer the following questions correctly.
  - Are they CURRENTLY IN or PLANNING to leave Prison? -
    - Yes- they have a PRD
      - Release Date: Is their PRD
      - No- they have already released
  - Are you a 1290 Applicant? <u>NO</u> unless this is 1290 Related

| 1                          | Fracking Number:                                                    | 2080398                                                                                                    |
|----------------------------|---------------------------------------------------------------------|----------------------------------------------------------------------------------------------------|
|                            |                                                                     |                                                                                                    |
|                            | 🕜 <u>He</u>                                                         | lp with this Pa                                                                                                    |
| er incarceration facility? | • Yes O No                                                          |                                                                                                    |
|                            | 02 / 10 / 2017 📖                                                    |                                                                                                    |
| erm, please mark "no".     | Yes O No                                                            |                                                                                                    |
|                            |                                                                     |                                                                                                    |
|                            | er incarceration facility?<br>erm, please mark "no <mark>"</mark> . | er incarceration facility?<br>erm, please mark "no".<br>Tracking Number:<br>• Yes O No<br>• Yes O No<br>• Yes O No |

- Leave "Authorized Representative" Blank and select "Next"
- Next is "Income" & "Other Income" you can leave Blank and Select NEXT
- "Vehicles" page Leave BLANK and Select NEXT
- Same with "Resources" page leave BLANK and select NEXT
- Same with "Annuities" page leave BLANK and select NEXT
- Same with "Housing and Shelter Expenses" Leave BLANK and select NEXT
- Same with "Other Expenses" leave BLANK and select NEXT
- Same with "Additional Comments" Leave BLANK and select NEXT
- Then you get to "Other Programs You Might Be Eligible For"
  - DO NOT CLICK ANY TO APPLY FOR, just select NEXT.

| <ul> <li>It looks like you may be eligible for Basic Food.</li> </ul>                                                                                                    | Click here to Apply |
|----------------------------------------------------------------------------------------------------|---------------------|
| dical                                                                                                    |                     |
| <ul> <li>If appears demecne in your home is age 65 or older, has a disability or is unable to work due to health<br/>problems. There are many services, supports, and resources available to help someone with care needs remain<br/>at home or to receive care in a residential facility.</li> <li>Find more information about:</li> </ul>                                                                                                    |                     |
| Starting your search for long term care at https://www.dshs.wa.gov/altsa/long-term-care-services-<br>information     Options for inhome care and how to find it at <u>https://www.dshs.wa.gov/altsa/long-term-care-services-</u><br>terorizes/informe-care-adults     Assisted Living options (residential normes or factifies providing care) at<br><u>tittps://www.dsbs.wa.gov/altsa/seidential-ter-services/adults-locations</u> Bervices and support for caregivers at <u>https://www.dsbs.wa.gov/altsa/services.and.community-</u><br>Bervices and support for caregivers at <u>https://www.dsbs.wa.gov/altsa/services.and.community-</u><br>Bervices and support for caregivers at <u>https://www.dsbs.wa.gov/altsa/services.and.community-</u><br>Bervices and support for caregivers at <u>https://www.dsbs.wa.gov/altsa/services.and.community-</u><br>Bervices for adults with developmental calestities and there families at <u>tittps://www.dbsb.wa.gov/dds</u> Bervices for adults with developmental disabilities and there families at <u>tittps://www.dbsb.wa.gov/dds</u> Adult abuse prevention and reporting at <u>https://www.dsbs.wa.gov/altsa/home-and-community-</u><br>services/adultsa/buse-adult-developmental calestities and there families at <u>tittps://www.dsbs.wa.gov/dds</u> | Click here to Apply |
| You will need to submit an application to see if you are eligible to receive some of these services.                                                                                                    |                     |
| Depending on your situation, you may have to pay for a portion of the services you receive. If you are eligible for<br>Medicaid to pay for services, you will also receive medical coverage through Medicaid.                                                                                                    |                     |

- The next page is "Summary of Information"
  - Scroll to the bottom and click NEXT
- Now you are on "Health Care Coverage Rights and Responsibilities"
  - Scroll to the bottom
  - Select that you have read and understood Health Care Coverage Rights and Responsibilities by marking YES
  - Hit "Next"
- Another Attention Pop-Up Box will come up
  - Select Close
- Now you are at the "ELECTRONIC SIGNATURE" page.
  - Do you want to send this application for apply for services?
    - YES
  - Fill out the Certification and Electronic Signature part
    - Offenders Name
    - Who Helped you fill out form: DOC
    - Type the letters you see in the picture
  - Select Submit Application

| Health Care Coverage - Everyone applying is 65 or older, blind or disabled                                                                                                    |                                                                                                    |
|----------------------------------------------------------------------------------------------------|----------------------------------------------------------------------------------------------------|
| Do you want to send this application to apply for services?                                                                                                    | ⊛ Yes ⊖ No                                                                                          |
|                                                                                                    |                                                                                                    |
| CERTIFICATION AND ELECTRONIC SIGNATURE                                                                                                    |                                                                                                    |
| I (we) certify or declare under penalty of perjury under the laws of<br>gave in this application, including the information concerning citiz<br>for benefits, is true and correct. | f the State of Washington that the information I<br>enship and alien status of the members applying |
| You can consider the typed name(s) here as my (our) electronic                                                                                                    | signature.                                                                                          |
| Enter your full name (Applicant or Authorized Representative                                                                                                    | e) Louis J. Choux                                                                                   |
| Enter full name of other adult applicant (if any)                                                                                                    |                                                                                                    |
| Who helped you fill out this form?                                                                                                    |                                                                                                    |
| Type the letters you see in this picture.                                                                                                    | po toes e                                                                                           |
| << Back                                                                                                    | Submit Application                                                                                  |

- You will have another ATTENTION Pop-Up
  - Select CLOSE
- Now you have Confirmation that your application was submitted. Use the <u>confirmation</u> <u>tracking number</u> and put it in the <u>NOTES</u> of SharePoint/Encounters. <u>Also in the WA</u> <u>Connections Approval letter</u>.
  - Approval Letter is found:
    - W Drive>Health Care Services>Health Care Finance
       Unit>ACA>Communications>Approval Status- Select Submitted WA
       Connections doc

| Your confirmation tracking number is : 207721272.       | If you are a customer and would like to take a survey click here.          |
|---------------------------------------------------------|----------------------------------------------------------------------------|
| Please write this number own or Print this page         | Customer Survey                                                            |
| Befor to this number when asking about your application | If you are a community partner and would like to take a survey click here. |
|                                                         | Community Partner Survey                                                   |
| You may want to Print Your Application for reference.   |                                                                            |

- Click the HOME button at the top LEFT of the screen and it asks if you want to LEAVE THE PAGE select yes and you have now entered the application into WA Connection.
- Update SharePoint as you with HPF apps. Do not select "APPROVED" until benefits are confirmed in P1. Select "Pending" or "Pending WA Conn"
- Update the Encounter in OMNI the same as a HPF app. **Do not select "APPROVED" until benefits are confirmed in P1. Select "Pending" or "Pending WA Conn"**
- ٠